# COVID-19 Vaccine Provider Agreement System (VPAS) Training

Georgia Elysee, MPH, Coordinator of Data Analysis and Training Melissa Mickle-Hope, MPH, Unit Chief April 2021

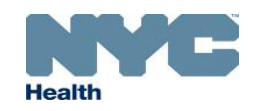

### Citywide Immunization Registry (CIR) Access

- Access to the CIR Online Registry is necessary to complete the COVID-19 Vaccination Program Provider Agreement
  - $\circ$  Covid-19 vaccine ordering will also be done in the Online Registry
- Each site should setup CIR Online Registry Site Security Administrator (SSA) access if they haven't already
  - o SSAs can set up accounts (username, password) for access to the Online Registry
  - You may request Online Registry access from the CIR directly: complete, scan, and send these forms to <u>cir-reset@health.nyc.gov</u> :
    - o <u>Security Administrator (User Manager) User ID/Password Request Form (Facilities)</u>
    - <u>Security Administrator (User Manager) Confidentiality Statement for Online Access and</u> <u>Acceptable Use Protocol</u>

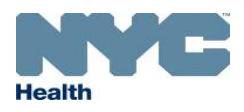

#### Accessing the Vaccine Agreement Invitation in the CIR

- To begin enrollment, a designated staff member should log on to the CIR Online Registry (nyc.gov/health/cir)
- Next, navigate to the VIM/COVID icon and select the COVID-19 Vaccination Program tab
- An invitation link to begin the enrollment process will be sent to your email address after clicking Start COVID-19 Vaccination Program Enrollment

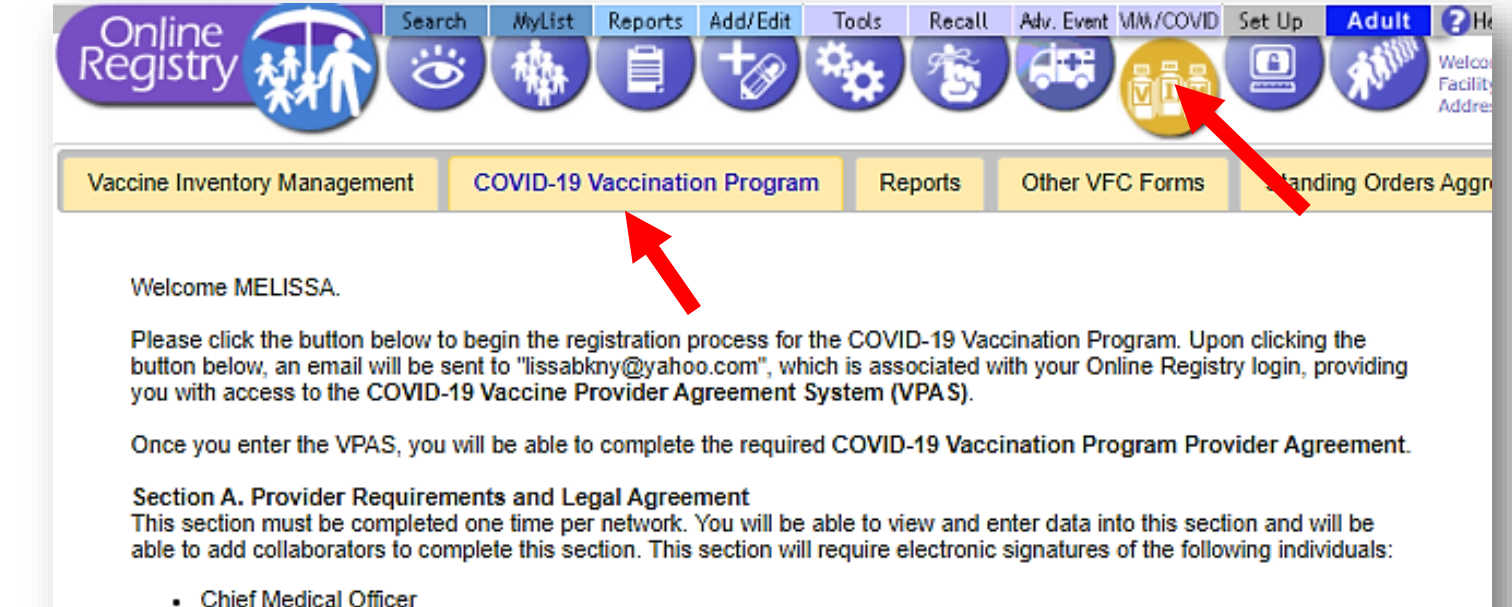

Chief Executive Officer or Chief Fiduciary Officer

#### Section B. Provider Profile Information:

One Section B should be completed for each vaccination site associated with your network. You will be able to view and enter data into this section and will be able to add collaborators to complete this section. This section will require the electronic signature of the following individual:

· Medical or pharmacy director or the vaccination site's designated COVID-19 vaccination coordinator

Please note that you will be able to save any incomplete work and return to the Provider Agreement and Provider Profile at a later time. After completing the Provider Agreement, you will also be able to return to the VPAS to add additional vaccination sites (Section B. Provider Profile Information) as useded.

Start COVID-19 Vaccination Program Enrollment

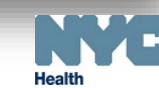

#### **VPAS Invitation Email**

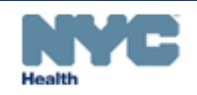

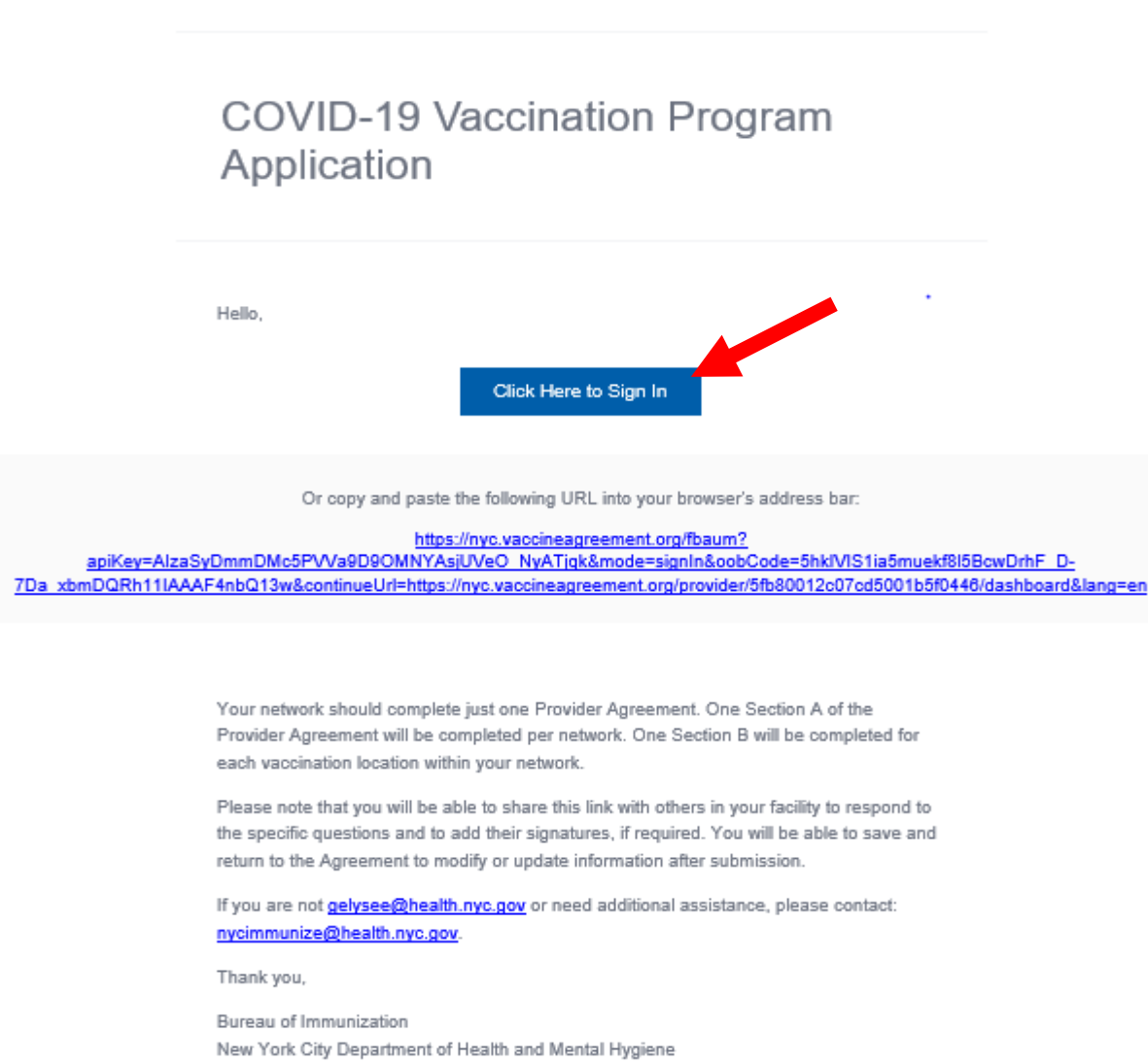

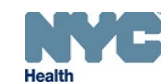

## Vaccine Provider Agreement System (VPAS)

- Use the email associated with your Online Registry account to enter the system
- Staff can add additional collaborators to work on the documents via an email invitation
- Networks should complete a single COVID-19 Vaccination Provider Agreement
- VPAS users will need to add COVID-19 vaccine administration sites to the system so that separate Provider Profiles can be created for each location
- After submission of the COVID-19 Vaccination Provider Agreement and Provider Profile, users can return to the system to add additional administration sites and make changes to the documents in VPAS

# Coronavirus 311 Search all NYC.gov websites CENTERS FOR DISEASE CONTROL AND PREVENTION Sign In COVID-19 Vaccination Program Application

#### Eligible providers should register now for the CDC COVID-19 Vaccination Program

The Centers for Disease Control and Prevention (CDC) and the New York City (NYC) Department of Health and Mental Hygiene (Health Department) require all facilities or providers located in NYC to complete a Provider agreement in order to participate in the CDC COVID-19 Vaccination Program.

< Back to Online Registry

Manage COVID-19 Vaccination Program Enrollment

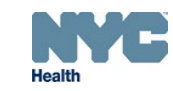

# **VPAS** Overview

#### Section A

- Provider requirements and legal agreement
- Requires e-signatures:
  - Chief Medical Officer (CMO) or Equivalent and
  - Chief Executive Officer (CEO) or Chief Fiduciary
- One Section A should be completed per network or group

#### Section B

- A separate Section B is required for each vaccine administration site in a group or network
- Identify COVID-19 Vaccine Coordinators
  - Primary and Back-Up Required
- Shipping location and hours
- Size and type of population served
- Type of facility
- Vaccine storage capacity
- Provider information
- E-signature of Medical/Pharmacy Director or location's Vaccine Coordinator

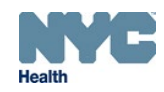

### VPAS Dashboard

| NVC Coronavirus                                                                                                    | 311 Search all NYC.gov websites    |                                                                                                    |
|----------------------------------------------------------------------------------------------------|------------------------------------|----------------------------------------------------------------------------------------------------|
| centers for disease control and prevention<br>COVID-19 Vaccination Program Application                                                                                                    | S shuie@health.nyc.gov             |                                                                                                    |
|                                                                                                    |                                    |                                                                                                    |
| Maire in this teacther                                                                                                    | NY Presbyterian-West               |                                                                                                    |
|                                                                                                    | Facility Code: 1464G02             |                                                                                                    |
| Your participation in the CDC COVID-19 Vaccination Program will help                                                                                                    | Profile Created: 38 minutes ago    | Application Administrators                                                                                                    |
|                                                                                                    | Status: In Progress                | Need others to complete a section of the Provider Agreement? You can invite your colleagues to contribute to completion of the                                                                    |
| PROGRAM APPLICATION FORMS                                                                                                    |                                    | Provider Agreement. You will be able to grant access to all in-progress forms, the ability to create new locations, and invite other collaborators.                                               |
| Section A Provider Requirements and Legal Agreements                                                                                                    | 5                                  | You can also invite multiple collaborators to individual forms, including the ability to restrict editing capabilities to specific sections, by using the "Share" button at the top of each form. |
| To participate in the CDC COVID-19 Vaccination Program, your organization's Chief Medical Officer (or equivalent) and Chief Executive Officer (or Chief Fiduciary) must review the requirements in this section and provide electronic signatures. | Continue Editing                   |                                                                                                    |
|                                                                                                    |                                    | Admin User Added to Application Invite Admin                                                                                                    |
|                                                                                                    |                                    |                                                                                                    |
| Section B Provider Profile Information – Vaccination Clin                                                                                                    | ic Locations                       |                                                                                                    |
| On your Provider Profile, designate the COVID-19 vaccine coordinators and provide the following inf                                                                                                    | formation: delivery address and    |                                                                                                    |
| times, storage capacity, information about the health care personnel and patient populations serve                                                                                                    | ed at this location, and a list of |                                                                                                    |
| vaccinating providers. This information is required for each facility or location that will participate in                                                                                                    | h this program.                    |                                                                                                    |
|                                                                                                    |                                    |                                                                                                    |

Add Location

#### **Section A Overview**

| = Legal Agreement for CIR Testing Section A                                                                                                    | Print 221 Share                                                                                                    |
|----------------------------------------------------------------------------------------------------|----------------------------------------------------------------------------------------------------|
| DASHBOARD > FORMS > LEGAL AGREEMENT FOR CIR TESTING STAFF                                                                                                    | = Profile for 0101x01 Section B                                                                                                    |
| Working towards Submission<br>Once your organization has completed this form, you may submit it for review by the awardee<br>that invited you to participate in this program. If additional information is required from your<br>organization, an email will be sent with details to all collaborators on this form. | Submit for Review       Submit for Review         Submit for Review       Submit for Review    Submit for Review Submit for Review Submit for Review                                                                                                    |
| Organization Information >                                                                                                    | Location Details > Collaborator Emails:* Collaborator Emails:* Please enter one or many email address to invite Press "enter" after adding each email address to invite as collaborators of this form.                                                                                        |
| Responsible Officers >                                                                                                    | Facility Storage Ca       Sections they can edit.*         Image: Capabilities x       Location Demographics & Supplemental Information x         Facility Storage Capabilities x       Providers Practicing at this Facility x       X         Additional Questions from NYC DDHMH x       X |
| Agreement Requirements & Signatures >                                                                                                    | Providers Practicin Cancel Send Invite                                                                                                    |
| Additional Questions from NYC DOHMH >                                                                                                    | Additional Questions from NYC DOHMH >                                                                                                    |

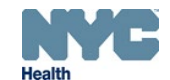

### **Organization Information**

| Organization Information ~                    |                                                                                                    |
|-----------------------------------------------|----------------------------------------------------------------------------------------------------|
| Organization's legal Name:*                   |                                                                                                    |
|                                               |                                                                                                    |
|                                               |                                                                                                    |
| Number of affiliated vaccination locations of | overed by this agreement:*                                                                         |
|                                               | This field cannot be "0"                                                                           |
| Organization Address:*                        |                                                                                                    |
| Street Address                                |                                                                                                    |
| City Select                                   | County X V NY X V ZIP Code                                                                         |
| Telephone number:*                            | Email:*                                                                                            |
| []                                            |                                                                                                    |
|                                               | Must be monitored, and will serve as dedicated contact method for the COVID-19 Vaccination Program |
|                                               | Next Section Save                                                                                  |

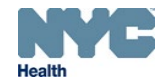

#### **Responsible Officers**

| Chief Medical Officer (or Equivalent) Information                                              |  |  |  |
|------------------------------------------------------------------------------------------------|--|--|--|
| Last name:* First name:* Middle initial:                                                       |  |  |  |
|                                                                                                |  |  |  |
| Title:* Licensure State:* License No:*                                                         |  |  |  |
| ■ ■ ■ ■ ■ ■ ■ ■ ■ ■ ■ ■ ■ ■ ■ ■ ■ ■ ■                                                          |  |  |  |
| Talashana sumbast Emailet                                                                      |  |  |  |
|                                                                                                |  |  |  |
|                                                                                                |  |  |  |
| Address:*                                                                                      |  |  |  |
| Street Address                                                                                 |  |  |  |
| City         Select County         X         Y         NY         X         Y         ZIP Code |  |  |  |
| Coptional                                                                                      |  |  |  |
| Chief Executive Officer (or Chief Fiduciary) Information                                       |  |  |  |
| Last name:* First name:* Middle initial:                                                       |  |  |  |
|                                                                                                |  |  |  |
|                                                                                                |  |  |  |
| Leiephone number:* Email:*                                                                     |  |  |  |
|                                                                                                |  |  |  |
| Address:*                                                                                      |  |  |  |
| Street Address                                                                                 |  |  |  |
| City         Select County         X         Y         NY         X         Y                  |  |  |  |
| Optional                                                                                       |  |  |  |
| Next Section Save                                                                              |  |  |  |

- CMO (or equivalent) and
- CEO (or chief fiduciary)

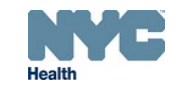

#### Agreement & Signatures

#### Agreement Requirements & Signatures ~

I understand this is an agreement between Organization and CDC. This program is a part of collaboration under the relevant state, local, or territorial immunization's cooperative agreement with CDC.

To receive one or more of the publicly funded COVID-19 vaccines (COVID-19 Vaccine), constituent products, and ancillary supplies at no cost, Organization agrees that it will adhere to the following requirements:

Organization must administer COVID-19 Vaccine in accordance with all requirements and recommendations of CDC and CDC's <u>Advisory Committee on Immunization Practices (ACIP)</u>.

Within 24 hours of administering a dose of COVID-19 Vaccine and adjuvant (if applicable), Organization must record in the vaccine recipient's record and report required information to the relevant state, local, or territorial public health authority. Details of required information (collectively, VaccineAdministration Data) for reporting can be found on <u>CDC's</u> <u>website</u>.

| Chief Medical  | Officer | uiva | lont |
|----------------|---------|------|------|
| Giller Medical | Unicer  | uiva | ient |

| Date* |
|-------|
|-------|

(MM/DD/YYYY)

\_\_/\_\_/\_\_\_\_

l agree to the requirements and terms as outlined above, and affirm that the information provided in this document is accurate.

| <b>Chief Executive Officer</b> | (or Chief Fiduciary) |
|--------------------------------|----------------------|
|--------------------------------|----------------------|

E-Signature\*

1.

I agree to the requirements and terms as outlined above, and affirm that the information provided in this document is accurate.

| / | / |  |
|---|---|--|
|   |   |  |

Date\*

(MM/DD/YYYY)

Next Section

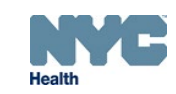

### Additional Questions from NYC DOHMH

#### Additional Questions from NYC DOHMH $\sim$

Number of other high-risk exposure personnel not captured in previous fields:

| How many vaccination sites do you plan to order vaccines for?                                                                                                    |  |  |  |
|----------------------------------------------------------------------------------------------------|--|--|--|
| Phase 1 - Potentially limited doses available for high-risk personnel:*                                                                                                    |  |  |  |
| Phase 2 - Larger number of doses available:*                                                                                                    |  |  |  |
| Approximate Number of Healthcare Personnel* Served                                                                                                    |  |  |  |
| For the purpose of this section, Healthcare Personnel (HCP) refers to all paid and unpaid persons serving in healthcare settings who have<br>the potential for direct or indirect exposure to patients or infectious materials, including body substances (e.g., blood, tissue, and specific<br>body fluids): contaminated medical supplies, devices, and equipment; contaminated environmental surfaces; or contaminated air. These<br>HCP may not be directly involved in patient care but potentially may be exposed to infectious agents that can be transmitted among from<br>HCP and patients. Please include emergency medical service (EMS) staff, contract staff, medical students, and medical residents.<br>Total number of healthcare personnel (including high-risk staff captured below)<br>affiliated with the network or the facility:* |  |  |  |
| For hospitals, number of healthcare personnel with high-risk exposure to COVID-19                                                                                                    |  |  |  |
| Number of ICU personnel:*                                                                                                    |  |  |  |
| Number of Emergency Department personnel:*                                                                                                    |  |  |  |
|                                                                                                    |  |  |  |

 For the purpose of this section, Healthcare Personnel (HCP) refers to all paid and unpaid persons serving in healthcare settings who have the potential for direct or indirect exposure to patients or infectious materials, including body substances (e.g., blood, tissue, and specific body fluids); contaminated medical supplies, devices, and equipment; contaminated environmental surfaces; or contaminated air. These HCP may not be directly involved in patient care but potentially may be exposed to infectious agents that can be transmitted among HCP and patients. Include emergency medical service (EMS) staff, contract staff, medical students, and medical residents.

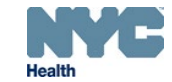

## Submitting Section A for Review

| COVID-19 Vaccination Program App                                                              | The following required field(s) are incomplete:                                                                                                    | • Be sure to Save each<br>gelysee@health.nyc.gov websites • Be sure to Save each subsection |
|-----------------------------------------------------------------------------------------------|----------------------------------------------------------------------------------------------------|---------------------------------------------------------------------------------------------|
| = Legal Agreement for Citywide<br>Immunization Registry                                       | Organization Information<br>• Organization Address<br>Responsible Officers<br>• CMO Contact Information<br>• Address                                                                                                    | <ul> <li>Print Share</li> <li>Scroll to the top of the form to submit for review</li> </ul> |
| DASHBOARD > FORMS > LEGAL AGREEMENT FOR                                                       | CEO Contact Information     Address     Agreement Requirements & Signatures     CMO eSignature                                                                                                    | • Submit for Review<br>button will remain                                                   |
| Once your organization has completed this for that invited you to participate in this program | Additional Questions from NYC DOHMH  Phase 1 - Potentially limited doses available for high-risk personnel  Phase 2 - Larger number of doses available Tatel number of doses available                                                     | Submit for Review                                                                           |
| organization, an email will be sent with detai                                                | <ul> <li>Iotal number of healthcare personnel (including<br/>high-risk staff captured below) affiliated with the<br/>network or the facility</li> <li>Number of ICU personnel</li> <li>Number of Emergency Department personnel</li> </ul> | If there are incomplete     fields as indicated here                                        |

## Adding a Section B

| NYC Coronavirus                                                                                                    | 311 Search all NYC.gov websites                                                      |
|----------------------------------------------------------------------------------------------------|--------------------------------------------------------------------------------------|
| centers for disease control and prevention<br>COVID-19 Vaccination Program Application                                                                                                    | S shuie@health.nyc.gov                                                               |
|                                                                                                    |                                                                                      |
|                                                                                                    | NY Presbyterian-West                                                                 |
| We're in this together.                                                                                                    | Facility Code: 1464G02                                                               |
| Your participation in the CDC COVID-19 Vaccination Program will help                                                                                                    | Profile Created: 38 minutes ago                                                      |
|                                                                                                    | Status: In Progress                                                                  |
| PROGRAM APPLICATION FORMS                                                                                                    |                                                                                      |
| Section A Provider Requirements and Legal Agreements                                                                                                    |                                                                                      |
| To participate in the CDC COVID-19 Vaccination Program, your organization's Chief Medical                                                                                                    | Continue Editing                                                                     |
| requirements in this section and provide electronic signatures.                                                                                                    | Last Updated: 14 minutes ago                                                         |
|                                                                                                    |                                                                                      |
|                                                                                                    |                                                                                      |
| Section B Provider Profile Information – Vaccination Clin                                                                                                    | ic Locations                                                                         |
| On your Provider Profile, designate the COVID-19 vaccine coordinators and provide the following info<br>times, storage capacity, information about the health care personnel and patient populations serve<br>vaccinating providers. This information is required for each facility or location that will participate in | ormation: delivery address and<br>d at this location, and a list of<br>this program. |
| Add Location                                                                                                    |                                                                                      |

**NYC** Health

### Adding a Section B

| acility Code:*                    | 0/7                                                                                                    |
|-----------------------------------|----------------------------------------------------------------------------------------------------|
|                                   | Use this Facility Code to order COVID-19 vaccine and to report vaccine<br>administration to the Citywide Immunization Registry (CIR) |
| acility Name /<br>.ocation Name:* |                                                                                                    |

- A CIR Facility Code is needed to add a section B
- Each section must have a separate, distinct Facility Code

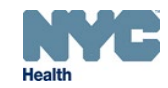

### Managing Section B Submissions

#### Section B Provider Profile Information – Vaccination Clinic Locations

On your Provider Profile, designate the COVID-19 vaccine coordinators and provide the following information: delivery address and times, storage capacity, information about the health care personnel and patient populations served at this location, and a list of vaccinating providers. This information is required for each facility or location that will participate in this program.

| Facility Code | Location Name       | Status      | Last Updated | Add Location |
|---------------|---------------------|-------------|--------------|--------------|
| 0101x01       | Profile for 0101x01 | In Progress | 20 days ago  | Edit         |
| 1469P01       | Profile for 1469P01 | In Progress | 22 days ago  | Edit         |
|               |                     |             |              |              |

- Multiple section Bs may be submitted for each network
- You are able to add , edit or delete section Bs at any time by clicking on the 3 dots

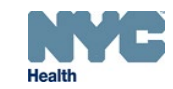

#### **Section B Overview**

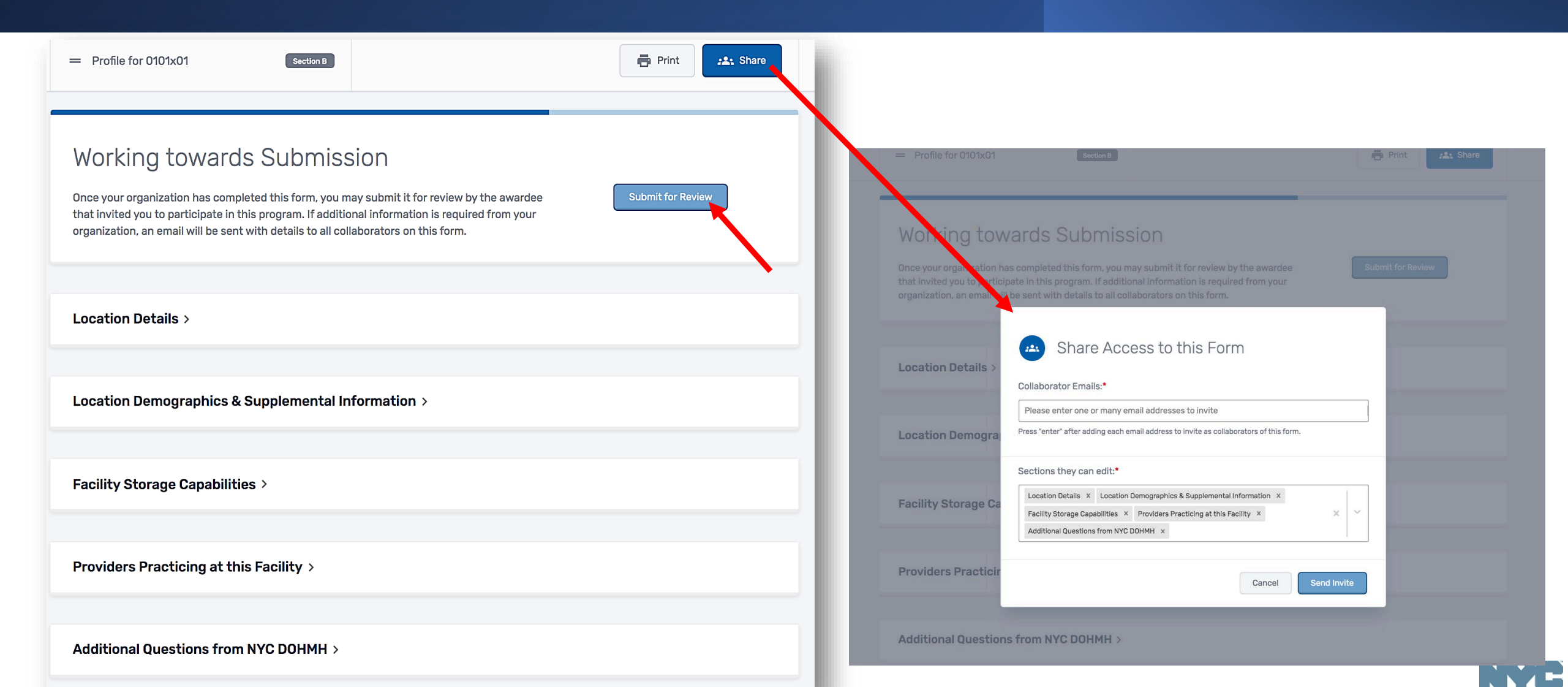

### Location Details

| Location Details ~                                          |                                                        |                   |
|-------------------------------------------------------------|--------------------------------------------------------|-------------------|
| Location Name:*                                             |                                                        |                   |
| x                                                           |                                                        |                   |
|                                                             |                                                        |                   |
| If another location will order COVID-19 vaccine for this lo | cation, please enter that location's name:             |                   |
|                                                             |                                                        |                   |
| COVID-19 Vaccination Provider Type:*                        |                                                        |                   |
|                                                             |                                                        | ~]                |
|                                                             |                                                        | · · · · ·         |
| Primary COVID-19 Vaccine Coordinator Information            |                                                        |                   |
| Please note that the Primary COVID-19 Vaccine Coord         | inator and the Back-up COVID-19 Vaccine Coordinator CA | NNOT be the same. |
| Last name:*                                                 | First name:*                                           | Middle initial:   |
|                                                             |                                                        |                   |
|                                                             |                                                        |                   |
| lelephone number:*                                          | Email:"                                                |                   |
| ()                                                          |                                                        |                   |
| Backup COVID-19 Vaccine Coordinator Information             |                                                        |                   |
| Last name:*                                                 | First name:*                                           | Middle initial:   |
|                                                             |                                                        |                   |
|                                                             |                                                        |                   |
| Telephone number:*                                          | Email:*                                                |                   |
| ()                                                          |                                                        |                   |

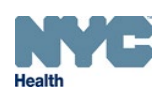

### Location Details

| Address for Receipt of COVID-19 Vaccine Shipments                                                                                                    | Days &               | imes Vaccine                                                              | Coordinat                                              | ors are Availab                                                            | e for Rece                                   | eipt of COVID-                                           | 19 Vaccine                                 | Shipments                                                     |                                        |                                                                |              |
|----------------------------------------------------------------------------------------------------|----------------------|---------------------------------------------------------------------------|--------------------------------------------------------|----------------------------------------------------------------------------|----------------------------------------------|----------------------------------------------------------|--------------------------------------------|---------------------------------------------------------------|----------------------------------------|----------------------------------------------------------------|--------------|
| If this facility code has a preexisting Vaccine for Children (VFC) account, ensure that the shipping address for COVID-19 matches the address for VFC. If you would like to use a different address from your VFC account for COVID-19 vaccine shipments, you must create a new facility code. Address:* Street Address | EV<br>Pr<br>cc<br>fo | ery day (Monday<br>oviders must be<br>nsecutive hours<br>r COVID-19 matcl | -Friday) m<br>on site wit<br>on that da<br>n the hours | ust be accounted<br>appropriate stat<br>y. If this facility co<br>for VFC. | for. If there<br>f to receive<br>de has a pr | are no shipping<br>vaccine at least<br>reexisting Vaccir | hours for a<br>one day a v<br>e for Childr | day and the office<br>week other than Mo<br>en (VFC) account, | is closed,<br>anday, and<br>ensure tha | please leave it bl<br>J for at least four<br>at the shipping h | ank.<br>ours |
| City         Select County         X         Y         NY         X         Y         ZIP Code                                                                                                    |                      | Monda                                                                     | у                                                      | Tuesda                                                                     | у                                            | Wednes                                                   | day                                        | Thursday                                                      | /                                      | Friday                                                         | /            |
| Telephone number:*     Fax number:       ()     ()                                                                                                    | ing                  | From                                                                      | ~                                                      | From                                                                       | ~                                            | From                                                     | ×                                          | From                                                          | ~                                      | From                                                           | ~            |
| Address for Administration of COVID-19 Vaccine                                                                                                    | Morr                 | То                                                                        | V                                                      | То                                                                         | ×                                            | То                                                       | ~                                          | То                                                            | ~                                      | То                                                             | ~            |
| Please complete this section if vaccine administration will occur at a different location than where shipments are delivered.                                                                                                    | LOO                  | From                                                                      | ~                                                      | From                                                                       | ~                                            | From                                                     | \ <b>v</b>                                 | From                                                          | ~                                      | From                                                           | ~            |
| Street Address         City       Select County       X       Y       XIP Code                                                                                                    | Aftern               | То                                                                        | V                                                      | То                                                                         | ×                                            | То                                                       | v                                          | То                                                            | ~                                      | То                                                             | ~            |
| Optional                                                                                                    |                      |                                                                           |                                                        | 1                                                                          |                                              | 1                                                        |                                            |                                                               |                                        |                                                                |              |
| Telephone number:         Fax number:           ()         ()                                                                                                    |                      |                                                                           |                                                        |                                                                            |                                              |                                                          |                                            |                                                               |                                        | Next Section                                                   | Save         |
|                                                                                                    |                      |                                                                           | -                                                      |                                                                            | -                                            |                                                          | -                                          |                                                               |                                        |                                                                |              |

Health

#### Location Demographics & Supplemental Information

#### Location Demographics & Supplemental Information ~

#### Setting(s) Where this Location will Administer COVID-19 Vaccine

- Childcare or daycare facility
- Community center
- Health care provider office, health center, medical practice, or outpatient clinic
- In-home
- Pharmacy
- School (grades K-12)
- Temporary or off-site vaccination clinic point of dispensing (POD)
- Urgent Care facility
  - Other (specify):

- College, technical school, or university
- Correctional/detention facility
- Hospital (i.e., inpatient facility)
  - Long-term care facility (e.g., nursing home, assisted living, independent living, skilled nursing)
- Public health clinic (e.g. local health department)
- Shelter

- Temporary location mobile clinic
- Workplace

- Select appropriate settings where this location will administer vaccines
- Choose multiple options if appropriate

| Approximate Number of Patients/Clients Routinely Serve | ed by this Location |                                                      |
|--------------------------------------------------------|---------------------|------------------------------------------------------|
| Number of children 18 years of age and younger:*       |                     | Enter "0" if location does not serve this age group. |
| Number of adults 19-64 years of age*                   |                     | Enter "O" if location does not serve this age group. |
| Number of adults 65 years of age and older*            |                     | Enter "0" if location does not serve this age group. |

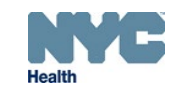

#### Location Demographics & Supplemental Information

#### Population(s) Served by this Location

- General pediatric population
- Adults 65 years of age and older
- Health care workers
- Military active duty/reserves
- People experiencing homelessness
- Racial and ethnic minority groups
- People who are incarcerated/detained
- People who are under-insured or uninsured
- People with underlying medical conditions\* that are risk factors for severe COVID-19 illness

- General adult population
- Long term care facility residents (nursing home, assisted living, or independent living facility)
- Critical infrastructure/essential workers (e.g. education, law enforcement, food/agricultural workers, fire services)
- Military Veteran
- Pregnant women
- Tribal communities

- People living in rural communities
- People with disabilities

Other people at higher-risk for COVID-19 (specify):

Next Section

- Select populations served by this location
- Choose multiple options if appropriate

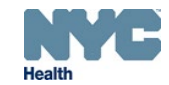

### Facility Storage Information and E-signature

#### Facility Storage Capabilities ~

Influenza Vaccination Capacity

Number of influenza vaccine doses administered during the peak week of the 2019-20 influenza season:\*

Enter "0" if no influenza vaccine doses were administered by this location in the 2019-20 influenza season.

COVID-19 Vaccine Storage Capacity

Please enter the estimated number of 10-Dose Multidose Vials (MDVs) this location is able to store during peak vaccination periods (e.g., during back-to-school or influenza vaccine season) at the following temperatures:

| Refrigerated (2° to 8°C):*     | Approximately            | additional 10-dose MDVs                                |  |
|--------------------------------|--------------------------|--------------------------------------------------------|--|
|                                | Must indicate capacity a | this temperature, or enter "0" to indicate no capacity |  |
| Frozen (-15° to -25°C):*       | Approximately            | additional 10-dose MDVs                                |  |
|                                | Must indicate capacity a | this temperature, or enter "O" to indicate no capacity |  |
| Ultra-Frozen (-60° to -80°C):* | Approximately            | additional 10-dose MDVs                                |  |
|                                | Must indicate capacity a | this temperature, or enter "0" to indicate no capacity |  |

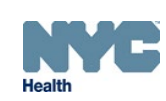

### Facility Storage Information and E-signature

#### Storage Unit Details

Please list the brand/model/type of storage units to be used for storing COVID-19 vaccine at this location.

Consider the following when entering your vaccine storage details:

- · Purpose Built/Pharmaceutical-Grade Storage Units Designed specifically for storage of biologics, including vaccines.
- Combined Household Storage Units Only the refrigerator section of a combination unit should be used to store vaccines. The freezer compartment of this type of unit is not recommended to store vaccines.
- · Dorm-Style & Bar-Style Storage Units Not allowed for vaccine storage.

For more guidance on vaccine storage and handling requirements, refer to the Center for Disease Control & Prevention's <u>Vaccine Storage</u> and <u>Handling Toolkit</u>.

| Brand (e.g. CDC & Co.) 0 / 85                                                                  | Model (e.g. Red series two-door) 0 / 85 | Select Unit Type 🗸 🗸 |  |  |  |  |  |
|------------------------------------------------------------------------------------------------|-----------------------------------------|----------------------|--|--|--|--|--|
|                                                                                                | Add Additional Storage Unit             |                      |  |  |  |  |  |
|                                                                                                |                                         |                      |  |  |  |  |  |
| COVID-19 Vaccine Storage Agreement                                                             |                                         |                      |  |  |  |  |  |
| E-Signature*                                                                                   |                                         | Date*                |  |  |  |  |  |
| I, the medical/pharmacy director or vaccine of storage unit listed will maintain the appropria | (MM/DD/VVVV)                            |                      |  |  |  |  |  |
|                                                                                                |                                         | (111/00/1111)        |  |  |  |  |  |

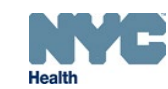

#### Providers Participating in COVID-19 Vaccine Program

#### Providers Practicing at this Facility ~

Please list below all licensed healthcare providers at this location who have *prescribing* authority or will have *oversight* of the handling or administration of COVID-19 vaccine (i.e., MD, DO, NP, PA, RPh). Only those with direct involvement with COVID-19 vaccine should be listed.

| Provider Name                                                          | Title                | License No.       |  |  |  |  |
|------------------------------------------------------------------------|----------------------|-------------------|--|--|--|--|
|                                                                        | Select a title 🛛 🗸 🗸 |                   |  |  |  |  |
| Add Additional Provider                                                |                      |                   |  |  |  |  |
|                                                                        |                      |                   |  |  |  |  |
|                                                                        |                      | Next Section Save |  |  |  |  |
|                                                                        |                      |                   |  |  |  |  |
| Additional Questions from NYC DOHMH 🗸                                  |                      |                   |  |  |  |  |
| Is your facility willing to vaccinate patients other than your own?    |                      |                   |  |  |  |  |
| Yes, our facility is willing to vaccinate patients other than our own. |                      |                   |  |  |  |  |
|                                                                        |                      |                   |  |  |  |  |

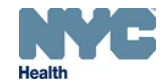

#### Providers Participating in COVID-19 Vaccine Program

#### Providers Practicing at this Facility ~

Please list below all licensed healthcare providers at this location who have *prescribing* authority or will have *oversight* of the handling or administration of COVID-19 vaccine (i.e., MD, DO, NP, PA, RPh). Only those with direct involvement with COVID-19 vaccine should be listed.

| Provider Name                                                          | Title                | License No.       |  |  |  |  |
|------------------------------------------------------------------------|----------------------|-------------------|--|--|--|--|
|                                                                        | Select a title 🛛 🗸 🗸 |                   |  |  |  |  |
| Add Additional Provider                                                |                      |                   |  |  |  |  |
|                                                                        |                      |                   |  |  |  |  |
|                                                                        |                      | Next Section Save |  |  |  |  |
|                                                                        |                      |                   |  |  |  |  |
| Additional Questions from NYC DOHMH 🗸                                  |                      |                   |  |  |  |  |
| Is your facility willing to vaccinate patients other than your own?    |                      |                   |  |  |  |  |
| Yes, our facility is willing to vaccinate patients other than our own. |                      |                   |  |  |  |  |
|                                                                        |                      |                   |  |  |  |  |

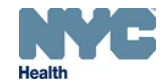

### **COVID-19 Vaccine Program Application Rejection**

Your Organization's COVID-19 Vaccine Program Section B application for 1555Z01 has been rejected

#### COVID-19 Vaccination Program Application

#### Dear Provider,

Thank you for your recent enrollment (Section B) of your network and individual facilities in the New York City (NYC) Department of Health and Mental Hygiene (Health Department) COVID-19 Vaccination Program using the Vaccine Provider Agreement System (VPAS). Unfortunately, your enrollment application for facility 1555Z01 has been rejected.

View Rejected Submission

Or copy and paste the following URL into your browser's address bar:

https://nyc.vaccineagreement.org/form/69aef08c-af35-4b46-a200-2eab5ca237a0/

Please log into VPAS using your email, navigate to your dashboard and select the form(s) in rejected status, review the rejection notes located at the top of your screen, then select the "withdraw submission and unlock" button to correct all errors identified and resubmit for review.

Thank you for your cooperation,

Bureau of Immunization New York City Department of Health and Mental Hygiene DASHBOARD > FORMS > TEST PEDIATRICS

#### Submission Rejected

This form has been rejected by your awardee, please Withdraw your Submission, make the required adjustments, sign, and Submit again.

Your reviewer's notes were:

"The COVID-19 primary and back -up vaccine coordinators cannot be the same person. Provider must edit and resubmit." Withdraw Submission and Unlock

Last updated: a minute ago

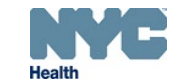

#### **COVID-19 Vaccine Program Application Approval**

### Health

#### COVID-19 Vaccination Program Application

#### Dear Provider,

Thank you for your recent enrollment of your network and individual facilities in the New York City (NYC) Department of Health and Mental Hygiene (DOHMH) COVID-19 Vaccination Program. Your enrollment application (Section B) has been approved for Facility Code 1555Z01. Your PIN for the COVID-19 Vaccination Program is BAACV9999.

To place your COVID-19 vaccine order, log into the <u>CIR Online Registry</u> ONE HOUR after receiving this email. Be sure to use the Online Registry User ID that is associated with the CIR Online Registry Facility Code noted on this approved COVID-19 enrollment application. Please order enough vaccine to cover your healthcare personnel and patients when pre-booking COVID-19 vaccine. Partial vaccine shipments will be sent incrementally as vaccine becomes available.

Along with prebooking COVID-19 vaccine your site will need for health care personnel and eligible patients and community members, you will now be asked to submit a partial order for the number of COVID-19 vaccines your facility is able to administer in one week. Going forward, place an order by Monday at 12pm to receive vaccine for the following week. If you did not receive vaccine for the current week, your request will rollover to the next week and you will not need to re-enter an order. After receiving vaccines, you are required to submit and reconcile your first and second dose on-hand COVID-19 vaccine inventory by lot number. Please see the attached guidance for ordering and managing inventory in the VIM.

Even though you may place a COVID-19 vaccine order, vaccine distribution will be based on priority groups put forth by the New York State Department of Health and it may take several weeks before your practice receives vaccine.

In addition, it is required that you report COVID-19 vaccinations to the Citywide Immunization Registry (CIR) within 24 hours of administration. You may report in one of 3 ways:

- The preferred option is via direct connection from your electronic health record (EHR). You can connect your EHR directly to the CIR and report in real time as you are vaccinating. To achieve this, you will need to place a ticket with your EHR vendor to install an immunization interface with the CIR. The EHR vendor will need to reach out to us at <u>cir interop@health.nyc.gov</u> to set up and test the interface before you can report your vaccinations. You must also complete the <u>Healthcare Provider Confidentiality Agreement</u> and email it to <u>cir interop@health.nyc.gov</u> or fax it to (347) 396-2559.
- Through the <u>Online Registry (OR)</u>, the CIR's web-based application. You already
  obtained access to the <u>OR</u> in order to sign the COVID-19 Vaccine Provider
  Agreement and to order COVID-19 vaccine. You can log into the <u>OR</u> and report
  COVID-19 vaccinations, one by one.
- Via a flat file. If you have a programmer on site, they can compile a file from your electronic system and send it to us through a secure website. Please email <u>rkabir@health.nyc.gov</u> for more information.

Thank you for your cooperation,

Bureau of Immunization New York City Department of Health and Mental Hygiene

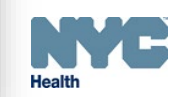

### **COVID-19 Vaccine Program Application Withdrawal**

# Health

#### COVID-19 Vaccination Program Application

Dear Provider,

Your recent enrollment in the New York City (NYC) Department of Health and Mental Hygiene (DOHMH) COVID-19 Vaccination Program has been withdrawn.

Facility Code 1555Z01, VFC PIN BAACV9999

If you would like to re-enroll into NYC's COVID-19 Vaccination Program, email nycimmunize@health.nyc.gov.

Thank you for your cooperation,

Bureau of Immunization New York City Department of Health and Mental Hygiene

- A request to withdraw an application can be made via phone or email
- Some common reasons include
  - No longer interested in receiving or administering COVID-19 vaccines
  - Staffing and scheduling conflicts

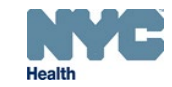

## **VPAS** Reminders

- Access VPAS using the Google Chrome or Microsoft Edge browsers
- If your invitation is unopened for more than 6 hours the link will expire; a new link will be sent to you
- A new link will be sent to you if you change computers
- Once your invitation is activated you can access VPAS here: 
   <u>https://nyc.vaccineagreement.org/</u>
- Section A and B must be associated when submitted in order to be considered complete
- Vaccine ordering is only enabled when Section A and B are approved in VPAS

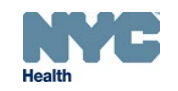

#### **Contact Information**

# Questions? CIR hotline at 347-396-2400 Email <u>nycimmunize@health.nyc.gov</u>

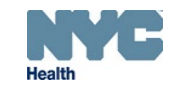

### Thank you!

# Questions?

Email <u>COVIDVax@health.nyc.gov</u>

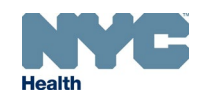